神戸大学卒業生・能楽部 OB/OG のみなさまへ

### Twitter での神大能楽部新歓活動ご協力のお願い

こんにちは。平成25年(2013年)卒の金子です。

この度は、みなさまへ能楽部の新歓活動のご協力をお願いしたく、文章を投稿させていただきました。 ズバリ、「Twitter イイネ・リツイート協力大作戦」です。

端的に申しますと、神戸大学能楽部(<u>@kobefuin</u>)の Twitter 投稿に対して、みなさまからリアクション を付けていただくことで、投稿の注目度を上げ、投稿を新入生に見つかりやすくする作戦です。 スマホやパソコンさえあれば、家に居ながらでも能楽部の新歓を応援することができます。

昨今のコロナ禍のため、部活動に大きく制限がなされており、直近2年の間、新入生の入部が無い状態が 続いております。新歓にも制限があり、現在は、Twitter(ツイッター)にて活動内容を周知することが 主な新歓活動となっています。このため、新歓では、まず、新入生に「見つけてもらう」ことが重要です。

以下、ご協力の方法をご案内いたしますので、ぜひともご協力のほどお願い申し上げます!

#### 【ご協力方法】

#### (1)ご自身の Twitter アカウントを作成します。

まず、https://twitter.com にアクセスし、「電話番号/メールアドレスでアカウント登録」から登録画面に 移ってください。名前と電話番号(又はメールアドレス)が必要ですが、記入する名前は本名でなくても 大丈夫です。お好きな名前を記入ください。

※既にアカウントをお持ちの方は、作成不要です。

(2) Twitter の検索欄に「@kobefuin」と記入し、神戸大学能楽部のアカウントを検索してください。 ※「神戸大学能楽部」と記入してもアカウントを見つけられます。

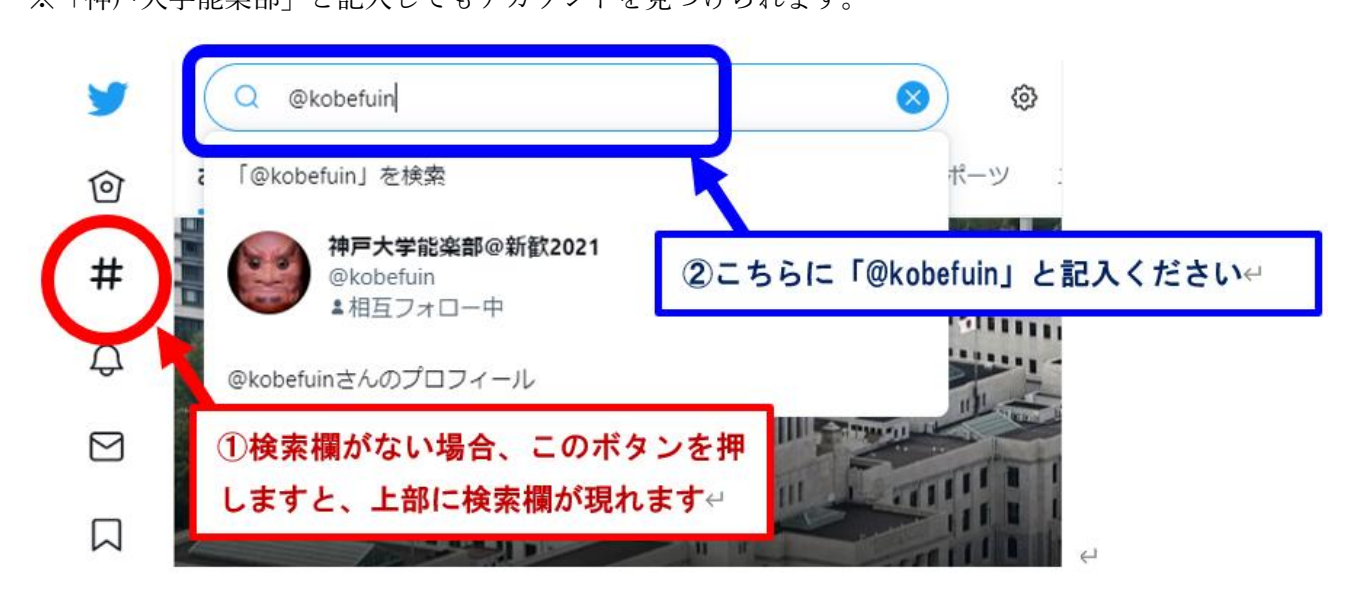

## (3)「神戸大学能楽部@新歓 2021」というアカウントをフォローしてください

アカウント名の右あたりに「フォロー」というボタンがございますので、そちらを押下してください。 右記載のように「フォロー中」となればフォローできています。

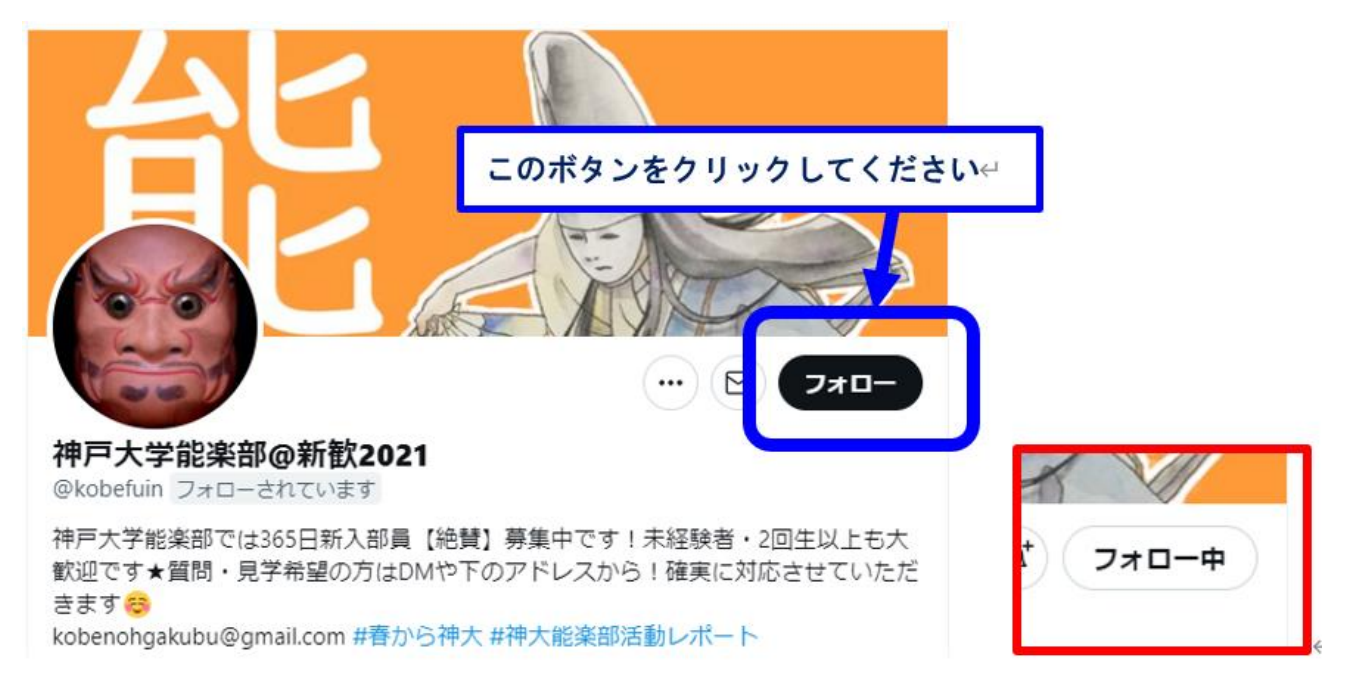

# (4)「神戸大学能楽部@新歓 2021」の投稿を「イイネ」してください

投稿(ツイート)の下部に「ハートマーク(イイネ)」のボタンがございますので、そちらを押下してく ださい。差し支えなければ、「矢印マーク(リツイート)」ボタンも押下ください。

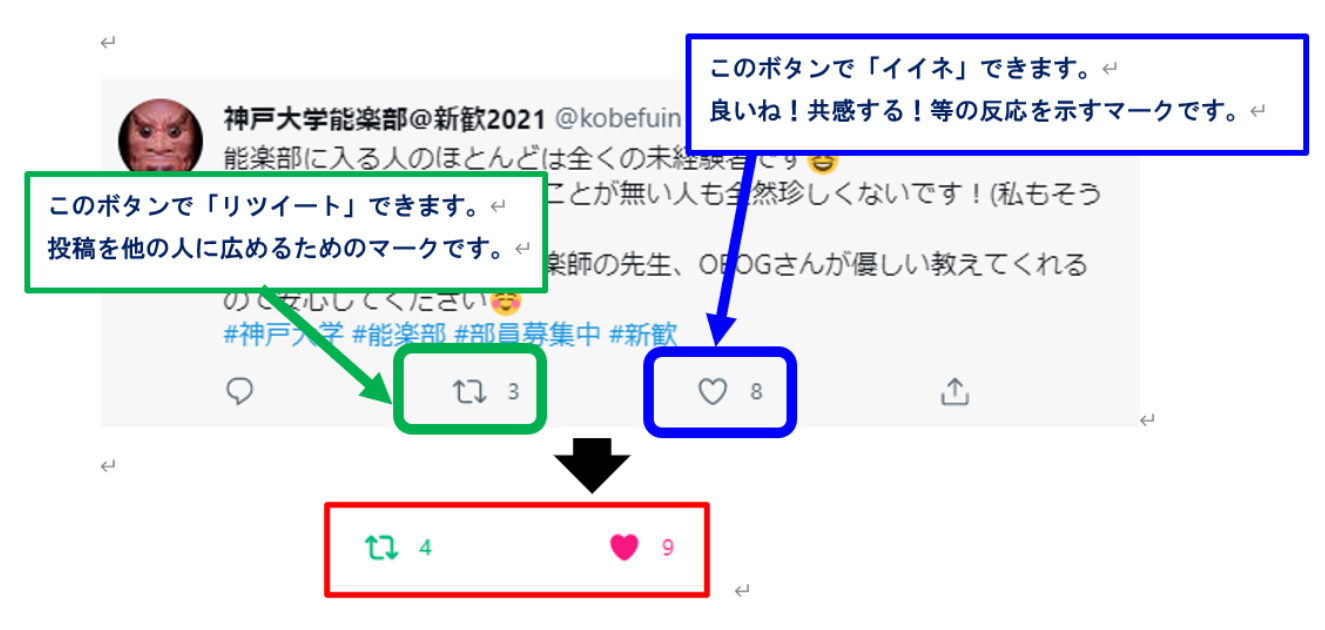

マークが上記赤枠内のように変化すれば完了です。

## (5) 通知機能をオンにしますと、能楽部の新規な投稿を知ることができます

能楽部が投稿を行うたびに、上記(4)イイネのご協力をお願いしたく存じます。 通知機能をオンにしますと、投稿があったことがスマホ等に通知されますので、どうぞご活用くださ い。

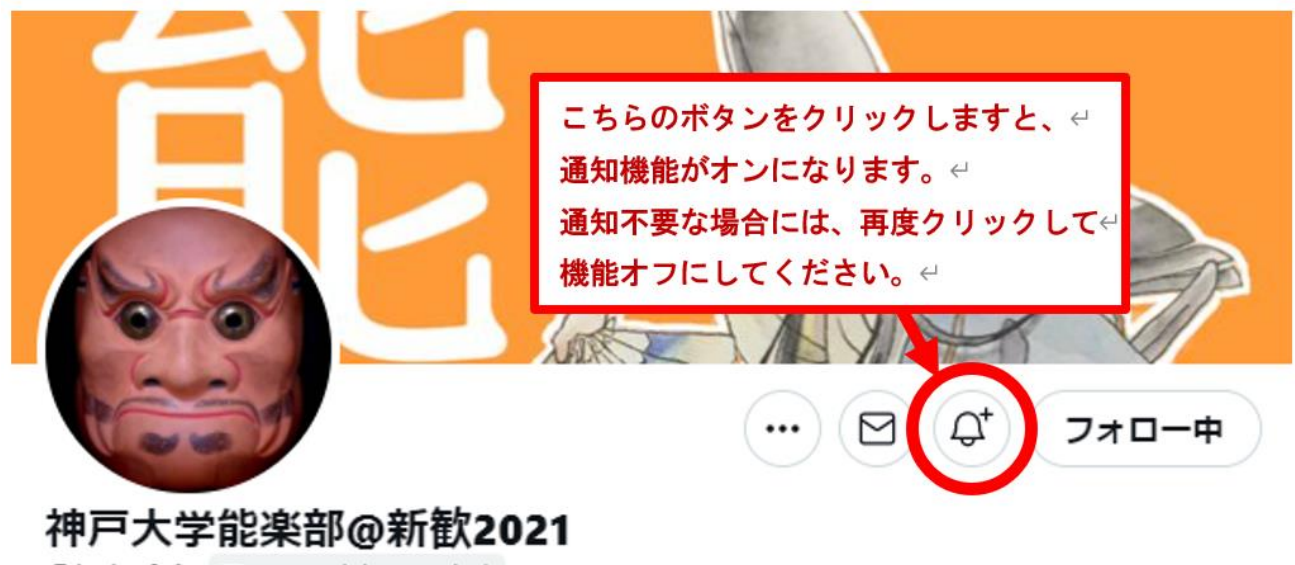

@kobefuin フォローされています

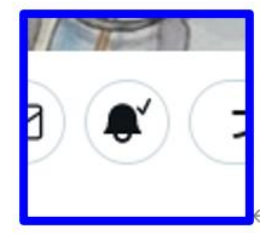

上記青枠のように表示されますと、通知機能オンとなっております。

ご協力方法は以上でございます。

神戸大学能楽部のツイッター投稿をどんどんイイネして、新入生の目に留まるようにしましょう! ご協力、どうぞ宜しくお願い申し上げます。